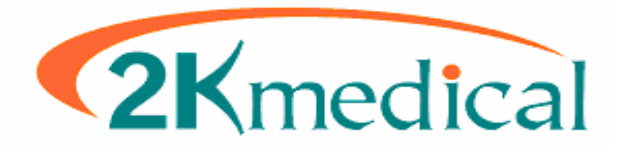

#### Medisoft – 2kleanClaims Setup & Usage Guide

This guide is designed to help with the setup and daily use of 2kleanClaims with Medisoft. The first portion of the guide will go over what needs to be entered in Medisoft and how it should be entered. Use this guide not only for initial setup but also to check that data which has already been entered was entered correctly. The second portion of this guide will go over daily usage.

Please note the screen shots in this guide may show data that has already been entered, but are only for reference, do not enter what you see word for word.

Page 02-02: Setup – Practice Page 03-05: Setup – Provider Page 06-08: Setup – Insurance Companies Page 09-11: Setup – 2kleanClaims

Page 12-12: Usage – Overview Page 12-15: Usage – Stage 1: Medisoft

Page 16-22: Usage – Stage 2: 2kleanClaims

#### **Setup – Practice**

Start off by going to "**File**" then "**Practice Information**". Check that all Name and Address fields are entered without extra spaces, and when possible without special characters. For instance in place of a # try using Suite or Box. Also remove dashes from the Tax ID. Finally ensure that the correct entity type is selected, in most cases this will be Non-Person, unless if it is a solo provider practice.

| Practice Information                       | ×           |
|--------------------------------------------|-------------|
| Practice Billing Service                   |             |
| Practice Name: Happy Valley Medical Clinic | <u>Save</u> |
| Street: 5222 E. Baseline Rd.               | 🗖 💥 Cancel  |
|                                            | – Help      |
| City: Gilbert 🔶 📥 State: 🗛                 |             |
| Zip Code: 85234                            |             |
| Phone: (800)333-4747 Extension:            |             |
| Fax Phone:                                 |             |
| Type: Medical                              |             |
| Federal Tax ID:                            |             |
| Extra 1:                                   |             |
| Extra 2:                                   |             |
| Entity Type: Non-Person                    |             |

\*No special symbols or characters such as: # - : \* ~ \*No extra spaces before or after words or numbers

### Setup – Provider

The next area to check is the providers setup. Go to **Lists** then **Provider**, then **Providers** (Select a doctor, then click edit) then the **Address** tab.

Again, ensure that there are **no extra spaces** before or after the first or last name. Also **remove the middle initial** if one has been entered. If one of the name fields contains more then one word, such as De La Gandara or Smith-Jones, the extra spaces or hyphenation must be removed. The former would be entered "DeLaGandara" or "Gandara" and the later "SmithJones" or pick one of the two names.

Also make sure that "**Signature on File**" is checked, the **Signature Date** is blank, and the **Entity Type** is set to Person.

| Address Defau                                  | lt Pins   Default <u>G</u> roup IDs   <u>P</u> INs   <u>E</u> ligibility |    |  |  |
|------------------------------------------------|--------------------------------------------------------------------------|----|--|--|
| Code: J                                        | M [nacti                                                                 | ve |  |  |
| Last Name:                                     | Mallard Middle Initial:                                                  |    |  |  |
| First Name                                     | Jake Credentials: M.D.                                                   |    |  |  |
| Street                                         | 5222 E. Baseline Rd. Suite 16                                            |    |  |  |
|                                                |                                                                          |    |  |  |
| City:                                          | Gilbert State: AZ                                                        |    |  |  |
| Zip Code:                                      | 85234                                                                    |    |  |  |
| E-Mail:                                        |                                                                          |    |  |  |
| Office                                         | (800)333-4747 Fax:                                                       |    |  |  |
| Home                                           | Cell:                                                                    |    |  |  |
|                                                |                                                                          |    |  |  |
| 🔽 Signature On                                 | File Signature Date: 🔽 🗲                                                 |    |  |  |
| Medicare Participating License Number: MC55749 |                                                                          |    |  |  |
|                                                |                                                                          |    |  |  |
| Specialty: Gene                                | ral Practice                                                             |    |  |  |
| Entity Type: Perso                             | n 🔽 🛑                                                                    |    |  |  |

\*No extra spaces before or after words or numbers

#### **Setup – Provider (Continued)**

Next go to the **Default Pins** tab. Check that the Tax ID is entered, without the dash, and that the indicator is set to "**Federal Tax ID Indicator**", not SSN. Again check that there are no extra spaces in any of the fields. It is not necessary that ID's be entered on this tab (as far as 2kleanClaims is concerned) as the ID's will pull from the PINs tab, which we will look later in this guide.

| Address Default Pir   | ns Default <u>G</u> roup IDs <u>P</u> INs <u>E</u> ligibility |
|-----------------------|---------------------------------------------------------------|
| SSN/Federal Tax ID: F | FedTaxID © Federal Tax ID Indicator                           |
| PIN Medicare:         | 111111                                                        |
| Medicaid:             | 222222                                                        |
| Tricare:              | 333333                                                        |
| Blue Cross/Shield:    | 44444                                                         |
| Commercial:           | 555555                                                        |
| PPO:                  | 666666                                                        |
| нмо: 7                | דדדדד                                                         |
| UPIN: JDMALL          | JPIN                                                          |
| EDI ID:               | National Identifier:                                          |
| CLIA Number:          | Payee Number:                                                 |
| TAT Number:           | Taxonomy Code:                                                |
| Hospice Emp: 🗖        | Mammography Certification:                                    |
| CPO Number:           |                                                               |
| Extra 1:              | Extra 2:                                                      |

If you have a Group NPI number, go to the "**Default Group IDs**" tab, we will need to create a "**Provider Class**" if one has not yet been created.

To do this, right click on the field next to "Provider Class" and select "**New Class**". Enter a "**Class ID**", this is simply a lookup code, similar to a patient chart number. The **Class Name** and **Description** fields should be populated with something that makes sense to you. Enter your Group NPI in this **National ID** field.

Be sure to set this **Provider Class** on the Default Group IDs tab of any providers who are associated to that Group NPI.

### **Setup – Provider (Continued)**

Next go to the **PINs** tab. For every Insurance carrier for whom claims will be sent using 2kleanClaims there should be an **PIN**, and <u>if applicable</u> a **Group ID** entered on this tab.

If the provider does not have specific ID for a particular carrier some ID should still be entered, whether it be a UPIN, State License, or another accepted Insurance Identifier.

| Address Default Pins Defa |       | ault <u>G</u> roup IDs | <u>P</u> IN: | s <u>E</u> ligit | ility |           |            |           |
|---------------------------|-------|------------------------|--------------|------------------|-------|-----------|------------|-----------|
|                           | Code  | Insurance              |              | PIN              |       | Qualifier | Group ID   | Qualifier |
| Þ                         | 2KC   | 2K Medical             |              |                  |       |           |            |           |
|                           | AET00 | Aetna                  |              | 555555           |       | G2        |            | G2        |
|                           | BLUOO | Blue Cross Blue Shield |              | BCBS PIN         |       | 1B        | BCBS Group | 1B        |
|                           | BLU01 | Blue Cross Blue Shield |              | BCBS PIN         |       | 1B        | BCBS Group | 1B        |
|                           | CIGOO | Cigna                  |              | 777777           |       | BQ        |            | BQ        |
|                           | FHP00 | FHP Health Plan        |              | 555555           |       | G2        |            | G2        |
|                           | MED00 | Medicaid               |              | 222222           |       | 1D        |            | 1D        |
|                           | MED01 | Medicare               |              | 111111           |       | 1C        |            | 1C        |
|                           | US000 | U.S. Tricare           |              | 333333           |       | 1H        |            | 1H        |
|                           | WOR00 | Workers Compensation   |              | 555555           |       | X5        |            | ×5        |

See below for a list of Qualifiers.

- **0B** = State License
- 1A = Blue Cross Provider Number
- 1B = Blue Shield Provider Number
- 1C = Medicare Provider Number
- 1D = Medicaid Provider Number
- 1G = Provider UPIN Number
- 1H = Champus Identification Number
- 1J = Facility ID Number
- B3 = Preferred Provider Organization Number
- BQ = Health Maintenance Organization Code Number

- EI = Employer's Identification Number
- FH = Clinic Number
- G2 = Provider Commercial Number
- G5 = Provider Site Number
- LU = Location Number
- N5 = Provider Plan Network Identification Number
- SY = Social Security Number
- U3 = Unique Supplier Identification Number
- X5 = State Industrial Accident Provider Number

## **Setup – Insurance Companies**

Next go to **Lists**, then **Insurance**, then **Carriers** (select an Insurance and click Edit). On the **Address** tab check that a name has been entered, and that the name and address lines do not have extra spaces, also try to avoid symbols such as #, try to use Suite or Box in those cases. The address 2 line is not used in electronic claims.

| Address Dpti | ons [ <u>E</u> DI/Eligibility | Codes Allowed PINs |
|--------------|-------------------------------|--------------------|
| Code:        | MED01                         | 🗖 [nactive         |
|              |                               |                    |
| Name:        | Medicare                      |                    |
| Street:      | 1111 Hohokam Cir.             |                    |
|              |                               |                    |
| City:        | Ahwatukee                     | State: AZ          |
| Zip Code:    | 85678                         |                    |
| ]            |                               |                    |
| Phone:       | (800)999-9999                 | Extension:         |
| Fax:         |                               |                    |
| Contact:     | Ted T. Logan                  |                    |
| Practice ID: |                               |                    |
|              |                               |                    |

### **Setup – Insurance Companies (Continued)**

Next go to the **Options** tab. If one has not yet been entered, enter the **Plan Name**, which may match the name entered on the Address tab, and ensure that the correct **Type** is selected.

The Signature on File fields should all be set to "Signature on File", and the Print PINs on Forms field should be set to "PIN Only".

Finally check that the Default Billing Method is set to **Paper**. Though it may seem odd that electronic claims should be set to paper, it is correct. The reason being: Even though the claims will be sent electronically, the form which you will use will "print" to a file.

| <u>A</u> ddress <u>O</u> ptions <u>E</u> D | I/Eligibility <u>C</u> odes Allowe | ed   <u>P</u> INs |  |  |  |  |
|--------------------------------------------|------------------------------------|-------------------|--|--|--|--|
| Plan Name:                                 |                                    | <b>—</b>          |  |  |  |  |
| Туре: Ме                                   | Type: Medicare                     |                   |  |  |  |  |
| Class:                                     | <b>▼</b> 9                         |                   |  |  |  |  |
| Plan ID:                                   |                                    |                   |  |  |  |  |
| Alternate Carrier ID:                      |                                    |                   |  |  |  |  |
|                                            | Delay Secondary Billing            |                   |  |  |  |  |
|                                            |                                    |                   |  |  |  |  |
| Procedure Code Set:                        | 1 💌                                |                   |  |  |  |  |
| Diagnosis Code Set:                        | 1 💌                                | HCFA-1500         |  |  |  |  |
| Patient Signature on File:                 | Signature on file 📃 💌              | Box 12            |  |  |  |  |
| Insured Signature on File:                 | Signature on file                  | Box 13            |  |  |  |  |
| Physician Signature on File:               | Signature on file                  | Box 31            |  |  |  |  |
| Print PINs on Forms:                       | PIN Only                           | Box 24K           |  |  |  |  |
| Default Billing Method:                    | Paper 💌                            |                   |  |  |  |  |
|                                            |                                    |                   |  |  |  |  |

### **Setup – Insurance Companies (Continued)**

Next check the **EDI/Eligibility** tab. If there are multiple insurances going to the same payer (for example sending multiple insurance claims from different payers to Availity, or if you have multiple Medicare insurance codes) they can be grouped using the **EDI Receiver** field. You would later use this field in the filters to batch claims.

The next field on this tab to check is the **EDI Payor Number** field. This should be populated with a 5 digit numeric or alpha-numeric code. For direct to payer claim submission you may or may not have a PayerID to enter, if not enter 99999. For commercial claims through Availity the PayerID can be found by following the information next to the example picture.

The last field on this to check is the **NDC Record Code**, this should be populated with: **C** for Medicare, **D** for Medicaid, **G** for BCBS, **H** for Champus, and left blank for commercial.

| Address Options ED1/Eligibility Codes Allowed PINs                                                           | http://www.availity.com                                                                                                    |
|----------------------------------------------------------------------------------------------------|----------------------------------------------------------------------------------------------------|
|                                                                                                    | Scroll to the bottom and click the Availity EDI                                                                                                    |
| EDI Payor Number:<br>EDI Sub ID:<br>EDI Extra 1/Medigap:<br>EDI Extra 2:<br>Biller Code:<br>NDC Record Code: | Guidelines link, then click<br>on the Availity EDI<br>Clearinghouse Health<br>Plans List link. This will<br>open a PDF file, you can<br>save this as PDF as well.<br>On this list to the left of the<br>Insurance Companies you<br>will see a 5-digit numeric or<br>alpha-numeric code. This is |
| Submitter ID:                                                                                                | what should be entered in the <b>PayerID</b> field.                                                                                                    |
| Associated Payer (none)                                                                                      | If a particular insurance<br>company is not on this list<br>then we should not be                                                                                                    |
| Claims Payer ID: n/a<br>Eligibility Payer ID: n/a                                                            | but instead should look at<br>direct submission options.<br>The same goes for any<br>insurance company that is                                                                                                    |
|                                                                                                    | on the list but that requires<br>enrollment. Availity may<br>charge for those types of<br>claims. Contact Availity for<br>more information at<br>(800)282-4548.                                                                                                    |

At this point you may also want to check the PINs tab and verify the Individual and Group IDs for this particular Insurance carrier.

#### Setup – 2kleanClaims: Account

When you log into <u>www.2kleanClaims.com</u> for the first time it will ask if you have SubmitterID's already. If you do not have SubmitterID's then click **No** and you will be directed to a page with more information regarding acquiring SubmitterID's. If you do have Submitter ID's then click **Yes**. You will then be directed to the first setup tab, the Account tab.

As always ensure that there are no extra spaces before or after any of the data entered on this tab. Also remove any dashes from identifying numbers such as the Tax ID.

Address Line 2 is optional and information entered there will not be included in electronic claims.

The **NPI Number** on this tab for the Group Practice NPI. If you do not have a Group NPI, but instead only have an Individual Provider NPI enter it here as well.

When you are finished filling out this tab, click **Save**, the page will refresh, scroll down and click on **Next**, this will take you to the next tab, the Provider tab.

| ACCOUNT |                       | PROCESS CLAIMS SCRUBBER LOG OUT |  |  |  |  |
|---------|-----------------------|---------------------------------|--|--|--|--|
|         |                       |                                 |  |  |  |  |
|         | 2Klean Claims         |                                 |  |  |  |  |
|         | Αссοι                 | unt Maintenance                 |  |  |  |  |
|         |                       | (*= Required Field)             |  |  |  |  |
|         | * Practice Name:      | 2KC ANSI PROJECT PRACTICE       |  |  |  |  |
|         | * Address Line 1:     | 2KC ADDRESS ONE                 |  |  |  |  |
|         | Address Line 2:       | 2KC ADDRESS TWO                 |  |  |  |  |
|         | * City:               | 2KC CITY                        |  |  |  |  |
|         | * State:              | CA                              |  |  |  |  |
|         | * Zip:                | 90273                           |  |  |  |  |
|         | * Tax ID:             | 2KCPRACTAXID                    |  |  |  |  |
|         | NPI Number            | 2KCPRACNPI                      |  |  |  |  |
|         | * Contact First Name: | 2KCCONTACTFIRST                 |  |  |  |  |
|         | * Contact Last Name:  | 2KCCONTACTSECOND                |  |  |  |  |
|         | * Area Code:          | 310                             |  |  |  |  |
|         | * Phone Number:       | 555-9137                        |  |  |  |  |
|         | Extension:            | 210                             |  |  |  |  |
|         | * Contact Email:      | 2KC@EMAIL.COM                   |  |  |  |  |
|         |                       | Save                            |  |  |  |  |

#### Setup – 2kleanClaims: Provider

After completing the Account tab setup, you should now be at the Provider tab.

Enter provider demographics, and remember to remove extra spaces before and after name fields, and do not enter dashes in numbers such as the Tax ID.

The NPI Number field on this tab should be the Provider's Individual NPI.

Assign a specialty, this determines the Taxonomy Code that may be transmitted electronically depending on whether or not the carrier requires it.

You will not see "EDI Receivers, Provider#, or Group#" fields until the provider is saved... After setting up Carriers you can come back to these fields if you would like 2kleanClaims to pull Insurance ID's from this tab rather then from Medisoft. If you do choose to use these fields place a check in the box "Use Group and Provider numbers given above for ANSI conversion".

When you are finished filling out this tab, click **Save**, the page will refresh, scroll down and click on **Next** (*unless you have additional providers to enter, in which case you should click on the* **Add New** button and continue adding providers), this will take you to the next tab, the **Carrier** tab.

| ACCOUNT PRO          | VIDER CARRIER PROCESS CLAIMS SCRUBBER LOG (                                                 | TUC |  |  |  |  |
|----------------------|---------------------------------------------------------------------------------------------|-----|--|--|--|--|
| 2Klean Claims        |                                                                                             |     |  |  |  |  |
| Provider Maintenance |                                                                                             |     |  |  |  |  |
|                      | * = (Required Field)                                                                        |     |  |  |  |  |
| * Select Provid      | er: PROVFIRSTNAME PROVLASTNAME                                                              |     |  |  |  |  |
| * First Nan          | ne: PROVFIRSTNAME                                                                           |     |  |  |  |  |
| Middle Init          | ial:                                                                                        |     |  |  |  |  |
| * Last Nan           | ne: PROVLASTNAME                                                                            |     |  |  |  |  |
| Credenti             | als                                                                                         |     |  |  |  |  |
| * TIN/SS             | SN: 2KCPROVTAXID                                                                            |     |  |  |  |  |
| NPI Numb             | er: 2KCPROVNPI                                                                              |     |  |  |  |  |
| * Assign Specia      | Ity: ADDICTION COUNSELOR (SUBSTANCE USE DISRODER)                                           |     |  |  |  |  |
| EDI Receive          | ers: NHIC MEDICARE - NO. CA                                                                 |     |  |  |  |  |
| Provider             | r #:                                                                                        |     |  |  |  |  |
| Group                | )#:                                                                                         |     |  |  |  |  |
|                      | □ Use Group and Provider numbers given above for ANSI conversion                            |     |  |  |  |  |
|                      | Remove Add New Save                                                                         |     |  |  |  |  |
|                      | If you do not find your specialty listed please<br><u>click here</u> and fill out the form. |     |  |  |  |  |

#### Setup – 2kleanClaims: Carrier

This is the final tab related to 2kleanClaims setup is the **Carrier** tab. You can always return to this tab, and the provider tab if you acquire a new provider (Billing under the same Tax ID), or want to start electronic claims submission to a new payer.

Select an Insurance Carrier from the list and enter the Submitter ID provided by that payer in both the "**Submitter ISA ID**" and "**Submitter GS ID**" fields. You may also enter the corresponding "**Submitter Password**" if you wish, but it is not required except for claim submission to THIN. (If you are currently submitting to THIN, contact 2k Medical support about migrating to Availity).

Do not worry about the "**NM109 Loop 1000A**" field, unless your payer requires something other then your Submitter ID in that Loop / Segment.

Once you've entered all Carriers you have Submitter ID's for the setup will be complete. You are now ready to start processing claims to be sent electronically.

| ACCOUNT PROVIDER CARRIER PROCESS CLAIMS SCRUBBER LOG OUT                                           |  |  |  |  |  |  |
|----------------------------------------------------------------------------------------------------|--|--|--|--|--|--|
| 2Kloon Claims                                                                                      |  |  |  |  |  |  |
| 2 Nicari Oldinis                                                                                   |  |  |  |  |  |  |
| Add New Carriers/Receivers                                                                         |  |  |  |  |  |  |
| * = (Required Field)                                                                               |  |  |  |  |  |  |
| * Carriers/Receivers: ADMINASTAR FEDERAL DMERC REGION B                                            |  |  |  |  |  |  |
| * Submitter ISA ID:                                                                                |  |  |  |  |  |  |
| * Submitter GS ID:                                                                                 |  |  |  |  |  |  |
| Submitter Password:                                                                                |  |  |  |  |  |  |
| NM109 Loop 1000A:                                                                                  |  |  |  |  |  |  |
| Save                                                                                               |  |  |  |  |  |  |
| Note: Submitter password is only required by THIN                                                  |  |  |  |  |  |  |
| <u>Click here</u> for help obtaining Electronic Submitter ID's.                                    |  |  |  |  |  |  |
| If you do not find your Carrier/Receiver listed please<br><u>click here</u> and fill out the form. |  |  |  |  |  |  |

#### **Usage – Overview**

The basic order of operations for electronic claims using 2kleanClaims goes as follows:

Stage 1: Generate and batch claims in Medisoft.

**Stage 2**: Convert the output from Medisoft on the 2kleanClaims website to the ANSI X12 format, which what the payers accept.

**Stage 3**: Upload the converted claim file to the payer.

#### Usage – Stage 1: Medisoft

Start off in Medisoft by going to Claims Management, through the icon, or through **Activities** then **Claim Management**. You should already have claims that are ready to send, if not click "**Create Claims**" create claims for which transactions have already been entered.

| Sea          | Search: Sort By: List Only Change Status                                                   |           |           |               |         |         |             |                |
|--------------|--------------------------------------------------------------------------------------------|-----------|-----------|---------------|---------|---------|-------------|----------------|
| ٠            | Claim Number                                                                               | Chart Num | Carrier 1 | Status 1      | Media 1 | Batch 1 | Bill Date 1 | EDI Receiver 1 |
| Þ            | <u> </u>                                                                                   | SIMTA000  | AET00     | Sent          | Paper   | 1       | 12/3/2002   |                |
|              | 2                                                                                          | AGADW000  | MED01     | Done          | Paper   | 2       | 11/21/2002  |                |
|              | 3                                                                                          | BRIJA000  | CIGOO     | Sent          | Paper   | 4       | 3/25/2002   |                |
|              | 4                                                                                          | BRISU000  | CIGOO     | Done          | Paper   | 5       | 12/5/2002   |                |
|              | 5                                                                                          | WAGJE000  | BLU00     | Sent          | EDI     | 0       | 6/1/2002    | NAT00          |
|              | 6                                                                                          | YOUMIOOO  | US000     | Ready to Send | Paper   | 0       |             |                |
|              | 7                                                                                          | AGADW000  | MED01     | Sent          | Paper   | 7       | 12/6/2002   |                |
|              |                                                                                            |           |           |               |         |         |             |                |
|              | 🕕 Edit 🎣 Create Claims 😞 Print/Send 🐉 Reprint Claim 🕺 Claims Manager 💫 Delete              |           |           |               |         |         |             |                |
| <b>[F1</b> ] | FillHelp FSNotes F2Led er F9Edit Del elete F0Eligibility F11Quick Balance Shift F8New Task |           |           |               |         |         |             |                |
|              |                                                                                            | _         |           | -             | -       |         |             |                |

You can reprint and rebatch claims that have a "sent" status by highlighting the desired claims then clicking the "**<u>Reprint Claim</u>**" button. Using the following methods gives you control over what you want to include in the rebatching. Start off by sorting the claims (by clicking the column label) by Claim Number, Carrier, Status, Media, Batch, Bill Date, or EDI Receiver.

Method 1: Select the first (or last) claim, hold the **shift key**, and select the last (or first). Method 2: Hold the **Ctrl key** and individually select claims you want to include.

Either way the claims you want to rebatch should now be highlighted. If you are not reprinting, but rather printing claims for the first time click "**<u>Print/Send</u>**" and continue.

#### Usage – Stage 1: Medisoft (Continued)

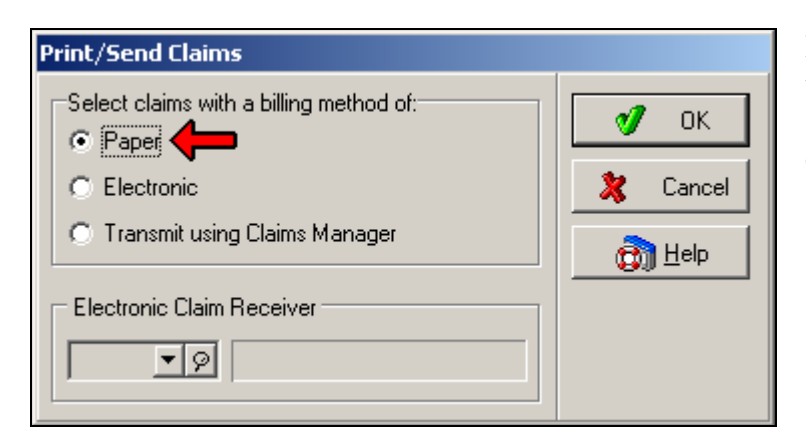

If you chose to "**<u>Print/Send</u>**" the following screen will appear, select **Paper**, then click **OK**.

| Open Report                                                                                                    |                   |
|----------------------------------------------------------------------------------------------------|-------------------|
| Report Title  2KLEANCLAIMS CMS - 1500 (Primary) Medicare Century                                                                                                    | of OK             |
| CMS - 1500 (Primary)<br>CMS - 1500 (Secondary) Medicare Centur,<br>CMS - 1500 (Secondary)<br>CMS - 1500 (Tertiary)<br>CMS - 1500 Aligned                            |                   |
| CMS - 1500 HP DJ 500 (Primary)<br>CMS - 1500 HP DJ 500 (Secondary)<br>HCFA - 1500 (Primary)<br>HCFA - 1500 (Secondary) Medicare Centu<br>HCFA - 1500 (Secondary)    |                   |
| HCFA - 1500 (Tertiary)<br>HCFA-1500 (Primary) Medicare Century<br>HP DJ 500 HCFA-1500 (Primary)<br>HP DJ 500 HCFA-1500 (Secondary)<br>HP DJ 500 HCFA-1500 (Primary) |                   |
| HP DJ 600 HCFA-1500 (Frimary)<br>HP DJ 600 HCFA-1500 (Secondary)<br>HP DJ 800 HCFA-1500 (Primary)<br>HP DJ 800 HCFA-1500 (Secondary)                                | Cham Eile Marras  |
|                                                                                                    | j show File Names |

Whether you chose to "**Reprint Claim**" or "**Print/Send**" this screen will appear.

Select the **2KLEANCLAIMS** form and click OK.

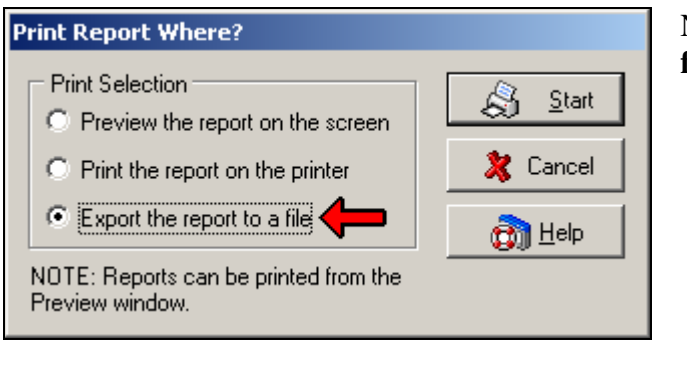

Next select "Export the report to a file" and click Start.

### Usage – Stage 1: Medisoft (Continued)

After clicking **Start**, in the top-left hand corner it will say "**Print to File**", the Save in should say "**2kleanClaims**" (or the name of the folder you created for storing these claim files). If it was setup by 2k Medical we typically create this folder at C:\2kleanClaims. (You should be able to browse to this by clicking on the drop-down field next to "**Save in:**" going through "**My Computer**" then the "**C**" drive.

In the file name we want to give this claim batch a name. There some examples below but use a naming convention that makes sense to you. Once you've named the file, click the **Save** button.

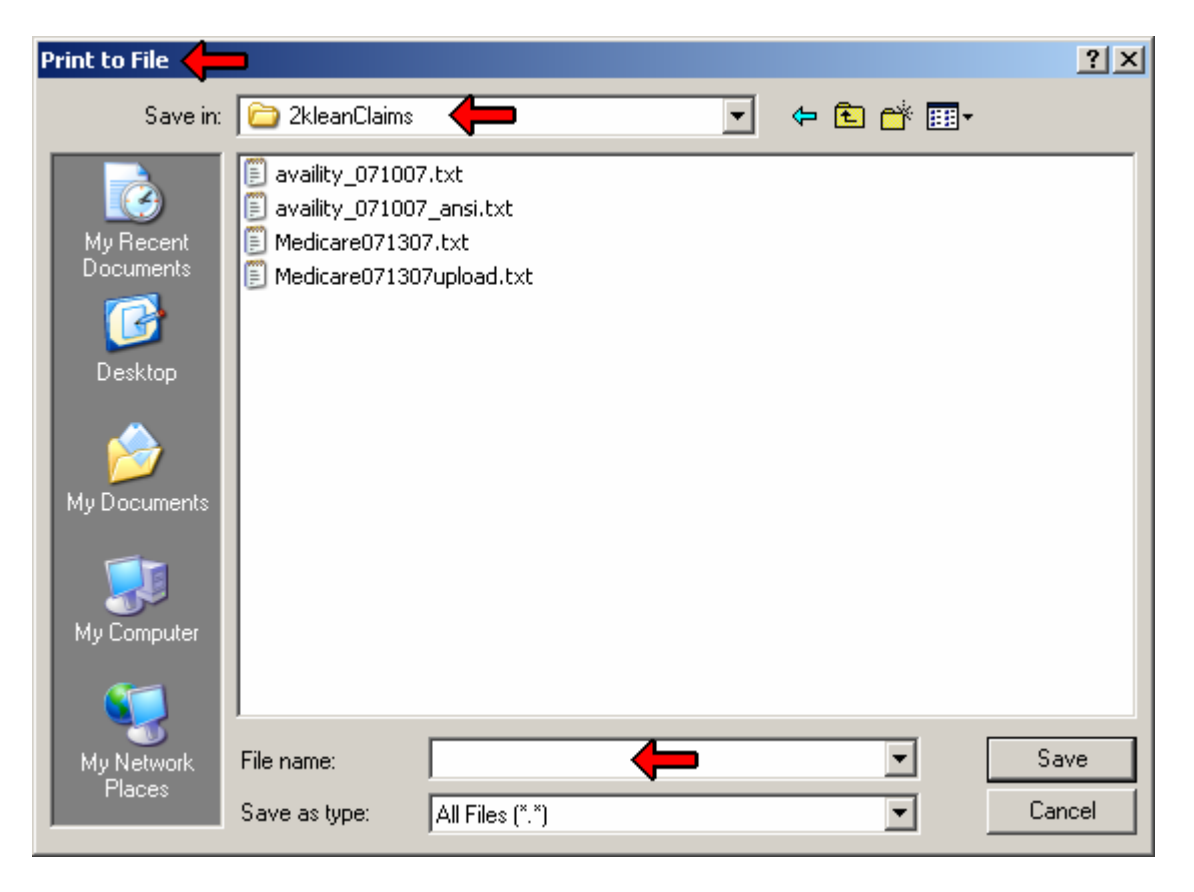

### **Usage – Stage 1: Medisoft (Continued)**

After naming the file clicking **Save** the following screen will appear. Here is where we can set filters to specify what exactly it is we want to batch.

There are numerous ways to get the claims we want included in a batch. The most common would be by selecting the **Insurance Carrier 1 Range**, or the **EMC Receiver 1 Range**.

For instance if you are trying to batch Medicare claims, then the Medicare Insurance Code should be set in both the **from** and **to** range fields. If for instance you have more then one Medicare Code setup in Medisoft it may be beneficial to use EDI Receiver (see page 8 of this guide).

| 2KLEANCLAIMS: Data Selection Questions                                 |            |
|------------------------------------------------------------------------|------------|
| NOTE: A blank field indicates no limitation, all records will be inclu | uded.      |
| Chart Number Range: 📃 💌 🔗 to                                           | 🛛 🔊 ок     |
| EMC Receiver 1 Range: 📃 💌 🔗 to                                         | ▼ Ø Sancel |
| Claim Billing Code Range: 📃 💌 🔗 to                                     |            |
| Indicator 1 Range: to                                                  |            |
| Date Created Range: 📃 💌 to                                             | T          |
| Provider Range: 📃 💌 🔗 to                                               | ▼ Ø        |
| Insurance Carrier 1 Range: 📃 💌 🔗 to                                    | ▼ Ø        |
| Claim Number Range: 📃 💌 🔗 to                                           | ▼ <i>♀</i> |
| Batch Number 1 Match:                                                  |            |
| Unpaid Claims Older Than (Days):                                       |            |
|                                                                        |            |
|                                                                        |            |

Once all the appropriate includes and excludes have been set click "OK".

This concludes Stage one of the process. The next step is to convert the file that was just created and convert it on the 2kleanClaims website, and finally uploading to the payer.

### Usage – Stage 2: 2kleanClaims

After generating a batch in Medisoft go to http://www.2kleanclaims.com and log in.

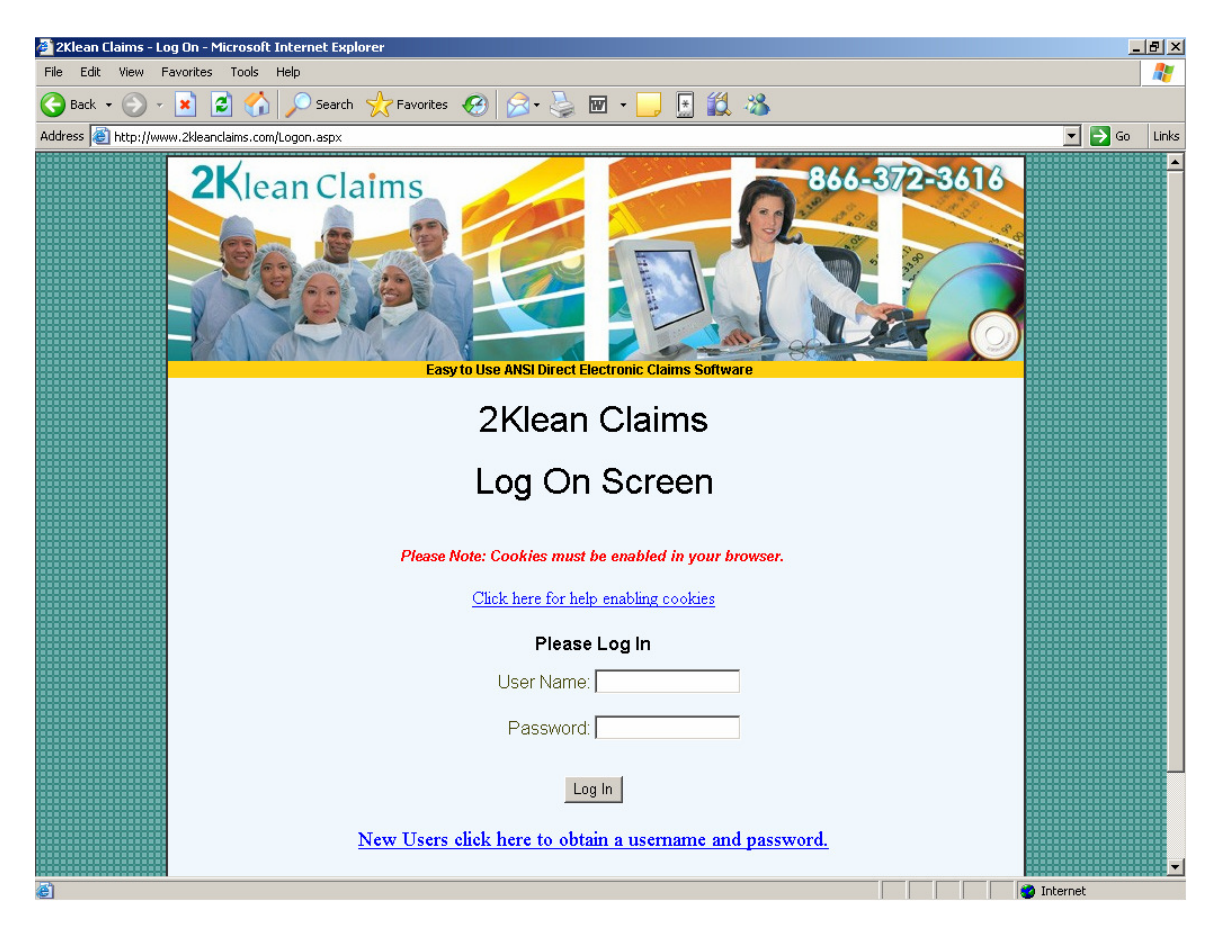

Assuming the 2kleanClaims setup has been completed (refer to pages 10 through 12 for 2kleanClaims setup information), when you log into 2kleanClaims it will default to the "**Process Claims**" tab.

The first step is to click on the "Browse" button then browse to the claim file created in Medisoft (See pages 12 through 15).

Once the file and path appear in the first box, ensure that the correct Receiver (Carrier / Payer) is selected.

Then click on the "Convert HCFA 1500 to ANSI" button.

| ACCOUNT       | PROVIDER CARRIER PROCESS CLAIMS SCRUBBER LOG OUT                   |  |  |  |  |  |
|---------------|--------------------------------------------------------------------|--|--|--|--|--|
| 2Klean Claims |                                                                    |  |  |  |  |  |
|               | ANSI Conversion Wizard                                             |  |  |  |  |  |
| _             | Step 1: Select HCFA 1500 text file to convert                      |  |  |  |  |  |
|               | Browse                                                             |  |  |  |  |  |
|               | Step 2: Select Receiver                                            |  |  |  |  |  |
|               | availity 💽 👉                                                       |  |  |  |  |  |
|               | Step 3: Convert HCFA 1500 to ANSI 837<br>Convert HCFA 1500 To ANSI |  |  |  |  |  |

After clicking the **Convert** button, it may appear that the page refreshed, and if you scroll down the results of the conversion will be available. While converting the claims to the ANSI X12 format 2kleanClaims will run the individual claims through some checks, to attempt to catch rejections before you upload to the payer.

Just because claims pass the 2kleanClaims checks it is not guaranteed the payer won't reject. These are general checks, for instance 2kleanClaims will check that there is a Diagnosis code on the claim, it cannot tell if that code is invalid or been replaced.

# Claims that passed 2kleanClaims checks will appear in green, claims that failed will appear in red.

| Conversion Results  |                                                                     |                                                                                                    |              |
|---------------------|---------------------------------------------------------------------|----------------------------------------------------------------------------------------------------|--------------|
| Messages:           |                                                                     |                                                                                                    |              |
| Example07202007.txt | uploaded.                                                           |                                                                                                    |              |
| 3 claims processed. |                                                                     |                                                                                                    |              |
| 2 Claims Passed     |                                                                     |                                                                                                    |              |
| Bill Number         | Date Of Service                                                     | Chart Number                                                                                         | Claim Amount |
| 1                   | 05/24/2007                                                          | TESTPAT001                                                                                           | \$100.00     |
| 2                   | 07/20/2007                                                          | TESTPAT001                                                                                           | \$50.00      |
|                     |                                                                     | Total Submission Amount:                                                                             | \$150.00     |
| 1 Claims Rejected   | <b>D</b> 046 1                                                      |                                                                                                    | ~            |
| Bill Number         | Date Of Service                                                     | Chart Number                                                                                         | Claim Amoun  |
| 2                   | 07/20/2007                                                          | TESTPATUUI                                                                                           | \$50.00      |
|                     |                                                                     | Total Rejection Amount:                                                                              | \$50.00      |
|                     | Step 4. Download ANS<br><u>ANSI Fi</u><br><u>Click here for a p</u> | I file to transmit and review error log<br>le ready to download<br>rintable version of the error log |              |
| Step 5.             | Fix claims on the fly or get help<br><u>2Klean Clair</u>            | o on how to fix your errors within your billing syste<br><u>n's Fix on the Fly Wizard</u>            | em           |
|                     |                                                                     | Clear                                                                                                |              |

As we can see on the example, in this batch of 3 claims, 2 claims passed and 1 was rejected. We have a couple options at this point.

If we follow the "**ANSI File ready to download**" link at this point we will only get the claims that appear in green. Some practices will do just that, and then click the link below it and print the error log to fix those claims later.

Others prefer to first follow the "**Click here for a printable version of the error log**" link, correct the errors then rebatch or reprocess the claims. If this is the case, and corrections were made in Medisoft, the claims will need to be reprinted and reconverted.

If all the claims passed, or you corrected errors then got all the claims to pass you can download the converted version of the claims. Either **right-click** on the "**ANSI File ready to download**" link and choose "**Save Target As...**" or left click on the link (a new page should open), then go to "**File**", and then "**Save As...**". Either way at this point we need to name the file...

| Conversion Results    |                                                                       |                                                                                                    |              |
|-----------------------|-----------------------------------------------------------------------|----------------------------------------------------------------------------------------------------|--------------|
| Messages:             |                                                                       |                                                                                                    |              |
| Example07202007.txt v | iploaded.                                                             |                                                                                                    |              |
| 3 claims processed.   |                                                                       |                                                                                                    |              |
| 2 Claims Passed       |                                                                       |                                                                                                    |              |
| Bill Number           | Date Of Service                                                       | Chart Number                                                                                         | Claim Amount |
| 1                     | 05/24/2007                                                            | TESTPAT001                                                                                           | \$100.00     |
| 2                     | 07/20/2007                                                            | TESTPAT001                                                                                           | \$50.00      |
|                       |                                                                       | Total Submission Amount:                                                                             | \$150.00     |
| 1 Claims Rejected     |                                                                       |                                                                                                    |              |
| Bill Number           | Date Of Service                                                       | Chart Number                                                                                         | Claim Amoun  |
| 2                     | 07/20/2007                                                            | TESTPAT001                                                                                           | \$50.00      |
|                       |                                                                       | Total Rejection Amount:                                                                              | \$50.00      |
|                       | Step 4. Download ANS<br><u>ANSI Fi</u><br><u>Click here for a p</u> i | I file to transmit and review error log<br>le ready to download<br>rintable version of the error log |              |
| Step 5. I             | ix claims on the fly or get help<br>2Klean Clair                      | on how to fix your errors within your billing syste                                                  | em           |

**OPTION 1:** Again, once all the claims pass and appear in green, or if you only want to address the claims that did pass, **right-click** on the "**ANSI File ready to download**" link and choose "**Save Target As...**"

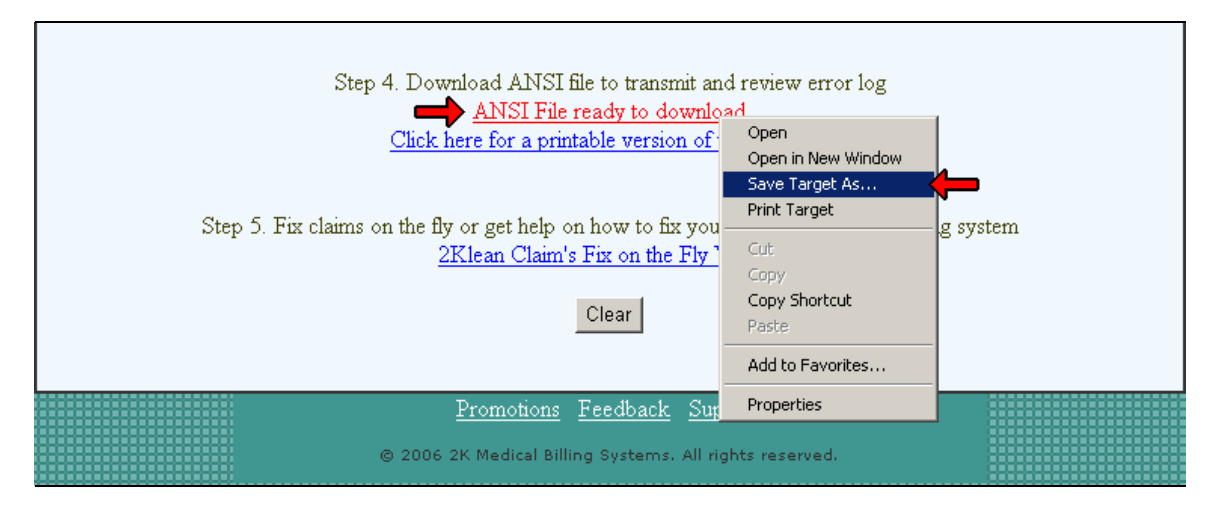

**OPTION 2:** Again, once all the claims pass and appear in green, or if you only want to address the claims that did pass, **left-click** on the "**ANSI File ready to download**" link, which will open a new window.

| 🚰 http://www.2kleanclaims.com/bryan/ISA0000003720070723074800.txt - Microsoft Internel |         |           |    |                                           |  |
|----------------------------------------------------------------------------------------|---------|-----------|----|-------------------------------------------|--|
| File 🛑                                                                                 | View    | Favorites | То | ols Help                                  |  |
| New<br>Open                                                                            |         | Ctrl+0    | •  | 🏠 🔎 Search 🤺 Favorites 🛛 🔗 📄 📃            |  |
| Edit                                                                                   |         |           |    | s.com/bryan/ISA0000003720070723074800.txt |  |
| Save                                                                                   |         | Ctrl+S    |    | A                                         |  |
| Save As                                                                                |         |           |    | *ZZ*AV09311993 *01*030240928              |  |
| Page Setu                                                                              | ıp      |           |    | 0928*20070723*074800*37*X*004010X098A1~   |  |
| Print                                                                                  |         | Ctrl+P    |    | 70722 +074000 + 44.                       |  |
| Print Prev                                                                             | iew     |           | ľ  | ////23 "0/4000 "Cn~                       |  |
| Send                                                                                   |         |           | •  | ECT PRACTICE*****46*2KCSUBGSID~           |  |
| Import an                                                                              | d Expor | t         |    | 2KCCONTACTSECOND*TE*3105559137~           |  |
|                                                                                        |         |           | -  | 46*030240928~                             |  |
| Properties                                                                             | ;       |           |    |                                           |  |
| Work Offi                                                                              | ne      |           |    | PRACTICE****XX*2KCPRACNPI~                |  |
| Close                                                                                  |         |           |    |                                           |  |
| N4*PRACTICE CITY*CA*90277~                                                             |         |           |    |                                           |  |
| REF*1C*DLYTECPGRP~                                                                     |         |           |    |                                           |  |
| REF*EI*ZKCPRACTAXID~                                                                   |         |           |    |                                           |  |
| HL*2*1*                                                                                | 22*0~   | ,         |    |                                           |  |

Either way, whether you save the file using option 1 or 2, make sure the file is being saved in the 2kleanClaims folder (or you claim files folder) and rename your file. By default a name such as the one seen in this example will populate the field. In most cases you will want to rename this. Some examples are:

Availity\_07232007\_upload.txt Medicare072307ansi.txt BCBSjuly23\_converted.txt

As long as you use a naming convention that makes sense to you, any name.txt will work. This is the file which has been converted to ANSI, and the file that should be uploaded to the payer.

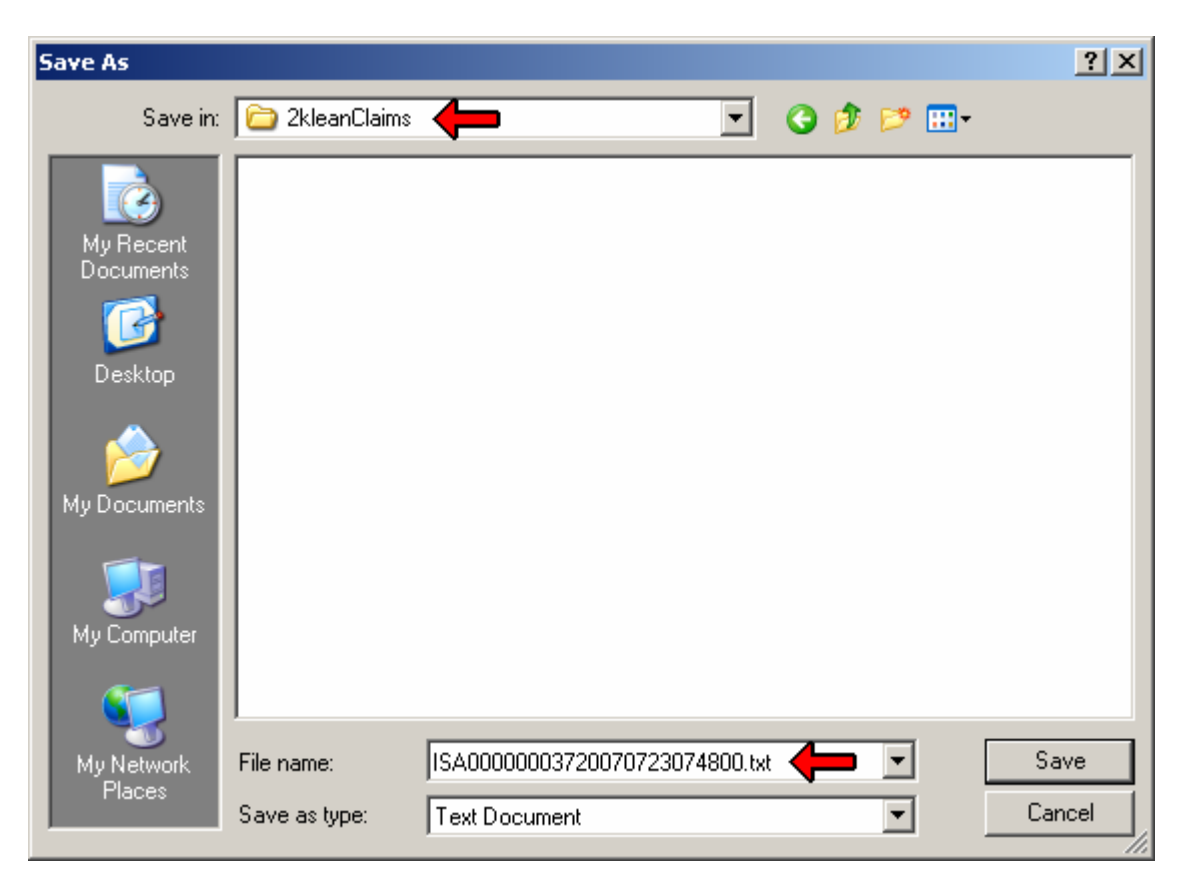

The final step is to upload the last file you created to the payer. The upload method varies from payer to payer, and for this reason cannot be addressed in this guide. However it will usually happen in one of the following ways:

(1) Web-portal based upload, (2) Dial-up through a Hyper-Terminal, (3) Secure FTP, or a program such as PC-Ace PRO-32. Contact your payer or 2k Medical for more information about the upload process.